# Company(企業用)

1. 登録

| 求人掲載の<br>お申込み     | お問い合わせ<br>・資料請求 | × |
|-------------------|-----------------|---|
| 求人掲載のお申込          | み               |   |
| 会社名 *             |                 |   |
| お名前 *             |                 |   |
| 住所 *              |                 |   |
| メールアドレス *         | 電話番号 *          |   |
| 本社住所 *            | 会社HP            |   |
| 都道府県              |                 |   |
| 有料職業紹介許可番号*<br>選択 |                 |   |
| 🗆 プライバシーポリシー      | ・利用規約に同意        |   |
|                   | 送信              |   |

- 求人掲載のお申込み / お問い合わせ・資料請求: 画面上部のタブをクリックし、どちらかを選択してください。
- 会社名:求人を掲載する会社の正式名称をご入力ください。(\*必須)
- お名前: 申込者の氏名をご入力ください。(\*必須)
- **住所**: 会社または連絡先の住所をご入力ください。(\*必須)
- メールアドレス:連絡用のメールアドレスをご入力ください。(\*必須)
- 電話番号:日中連絡可能な電話番号をご入力ください。(\*必須)
- 本社住所:メニューから都道府県をお選びください。(\*必須)
- 会社 HP: 会社のウェブサイト URL をご入力ください。

- 有料職業紹介許可番号: プルダウンメニューからお選びください。(\*必須)
- プライバシーポリシー・利用規約に同意: チェックボックスをクリックし、プライバシー ポリシーと利用規約に同意する必要があります。(\*必須)
- 送信:全ての必須項目を入力し、規約に同意する場合は「送信」ボタンをクリックして申込みを完了させてください。

## 2. 求人情報一覧

| 入 求人情報一覧                               |                                                                             |                |             |                              |     |    |    |  |  |
|----------------------------------------|-----------------------------------------------------------------------------|----------------|-------------|------------------------------|-----|----|----|--|--|
|                                        | 求人タイトル, ID, 作成日, 更新日, 求人コード <b>後素する</b>                                     |                |             |                              |     |    |    |  |  |
| <b>全て 9</b> 公開中 7 募集停止中 0 下面さ 2 募集終了 0 |                                                                             |                |             |                              |     |    |    |  |  |
|                                        | 求人/案件                                                                       |                | 公開状況        | 更新日<br>(作成日)                 | 選考中 |    |    |  |  |
|                                        | Salesforce薬件★Salesforce運用・レオ<br>ITエンジニア:その他システム関連<br>応募者の求人 案件ID: C32748304 | ペート整備支援        | 公開中<br>募集停止 | 2025-05-07<br>(2025-05-07作成) | 0人  | 編集 | 表示 |  |  |
| Latine .                               | NW構築・運用<br>建築・土木技術:施工管理・設備・環境<br>応募者の求人 案件ID: C41478364                     | 操全             | 下書き<br>公開   | (2025-05-07行成)               | 0人  | 編集 | 表示 |  |  |
|                                        | <b>車載機関連のスマホアプリ開発</b><br>ITエンジニア : システム開発(モバイル<br>応募者の求人 案件ID: C54176251    | 系)             | 公開中<br>募集停止 | 2025-05-07<br>(2025-05-07作成) | 0人  | 編集 | 表示 |  |  |
|                                        | ・開発(業務系) ・開発(Web系)<br>ITエンジニア : ネットワーク/サーバ監<br>応募者の求人 案件ID: C18908492       | 視・運用・保守・技術サポート | 公開中<br>募集停止 | 2025-05-07<br>(2025-05-07作成) | 0人  | 編集 | 表示 |  |  |
|                                        | ITインフラ運用保守業務(シフト勤務)<br>ITエンジニア:その他システム関連<br>応募者の求人 案件ID: C69147888          | /池内            | 公開中<br>募集停止 | 2025-05-07<br>(2025-05-07作成) | ٥A  | 編集 | 表示 |  |  |

- 求人情報一覧(タイトル):現在表示されている画面のタイトルです。
- 検索ボックス: 求人タイトル、ID、作成日、更新日、求人コードを入力して求人を 検索してください。
- 検索する:上の検索ボックスに入力した内容で求人情報を検索します。
- 表示件数: 一度に表示する求人件数を選択します。(例: 20 件、50 件など)
- **タブメニュー「全て/公開中/募集停止中/下書き/募集終了**」: 求人のステータ ス別にフィルターして表示を切り替えます。選択中のタブは青く表示されます。
- 求人/案件: 求人タイトル、職種、求人 ID などの情報を表示します。
- 公開状況: 求人の公開状態を表示します。(「公開中」「募集停止」「下書き」など)
- **更新日(作成日)**: 求人が最後に更新された日と作成日を表示します。
- 選考中: 現在その求人に対して選考中の応募者人数を表示します。
- 編集:該当する求人の内容を編集する画面に移動します。
- **表示**):該当する求人の詳細ページを表示します。(閲覧用)

### 3. 新規求人情報の作成

| ■ 新規求人情報の作成 |                                                                      |
|-------------|----------------------------------------------------------------------|
|             | <ul> <li>□ 他の求人や業務委託案件からコピーして作成する</li> <li>▲ 備報をコピーして反映する</li> </ul> |
| 募集企業        | 登録した募集企業を選択して情報を差し替える ▼ 新しい募集企業情報を登録する                               |
| 会社名 必須      | M&M Solutions                                                        |
| 本社住所 必須     | 千葉県<br>・<br>・<br>千葉県市川市国府台1-13-8, Ichikawa-shi, Chiba, Japan         |
| 会社HP 🗞 🕅    | https://m2m-sol.co.jp/                                               |
| 業界 必須       | IT         マ         ソフトウェア情報処理         マ                            |
| 従業員数 必須     | 50                                                                   |
| 設立年月 必須     | 2022 V # 7 V A                                                       |
| 会社概要        |                                                                      |
|             |                                                                      |
|             | 0/3000文字                                                             |
| 事業内容        |                                                                      |

- 他の求人や業務委託案件からコピーして作成する: 既存の求人情報をコピーして新しく 作成する際にチェックします。
- 求人選択: コピー元となる求人情報を選択します。
- **情報をコピーして反映する**: 選択された求人情報の内容を現在のフォームにコピーして 反映します。
- 登録した募集企業を選択して情報を差し替える:登録済みの企業情報を選択し、自動で 情報を差し替えることができます。
- 新しい募集企業情報を登録する:新しい企業情報を新規登録することができます。
- 会社名:募集企業の正式な会社名をご入力ください。(\*必須)
- 本社住所(都道府県):本社の所在地の都道府県をお選びください。
- 本社住所(詳細):都道府県以降の詳しい住所をご入力ください。
- 会社 HP: 会社のホームページの URL をご入力ください。
- **業界(大分類**):業界を大分類からお選びください。(例:IT、建設)
- **業界(小分類)**:業界を小分類からお選びください。(例:ソフトウェア情報処理)
- 従業員数:現在の従業員数を半角数字でご入力ください。
- 設立年月:会社の設立年と月をお選びください。
- 会社概要: 会社全体の概要や特徴などをご自由にお書きください。(3,000 字以内)
- 事業内容: 会社が提供しているサービスや事業の詳細をご入力ください。

| 企業ロゴ                                            | International Constant Constant Const |                     |                |                           |                                            |          |  |  |
|-------------------------------------------------|----------------------------------------------------------------------------------------------------|---------------------|----------------|---------------------------|--------------------------------------------|----------|--|--|
| 募集期間                                            |                                                                                                    |                     |                |                           |                                            |          |  |  |
| 募集終了予定日<br>②須                                   | □ 終7予定を定めない<br>2025/05/08                                                                                                    |                     |                |                           |                                            |          |  |  |
| 募集概要                                            |                                                                                                    |                     |                |                           |                                            |          |  |  |
| 職種カテゴリ <mark>必須</mark><br>募集職種名 <mark>必須</mark> | 選択してください                                                                                                    |                     |                |                           |                                            |          |  |  |
| 求人タイトル 必須                                       |                                                                                                    |                     |                |                           |                                            | 0/507    |  |  |
| 特徴・訴求ポイント<br>※8個まで選択可能                          | 正社員経験なしOK                                                                                                    | <ul> <li></li></ul> | ● マネージャー・管理職採用 | ○ 上場企業                    | <ul> <li>         宮公庁・学校関連     </li> </ul> | 0,302.9  |  |  |
|                                                 | ◇ ベンチャー企業                                                                                                    | ✓ 外資系企業             | ◇ 株式公開準備中      | ○ 設立30年以上                 | 女性管理職登用実績あり                                |          |  |  |
|                                                 | ◎ 英語・外国語を使う仕事                                                                                                    | ♂ 新規事業              | 在宅勤務可          | <ul> <li>車通勤OK</li> </ul> | 📀 転勤なし                                     |          |  |  |
|                                                 | ◎ 服装自由                                                                                                    | ◇ 社員寮あり             | ● 年間休日120日以上   | ○ 完全土日祝休み                 | ⊘ 残業なし                                     | $\frown$ |  |  |

- 企業ロゴ
  - **画像を選択**: 企業ロゴ画像(png, jpg, jpeg, gif 形式、最大 2MB)をアップロード できます。
  - **削除ボタン**(×):登録済みのロゴを削除できます。
- 募集期間
  - o 募集終了予定日(必須):募集の締切日をカレンダーでお選びください。
- 募集概要
  - o 職種カテゴリ(必須):IT、営業、事務など、職種の大分類をお選びください。
  - **募集職種名(必須)**:「システムエンジニア」「法人営業」など、具体的な職種名
     を 30 文字以内でご入力ください。
- 特徴・訴求ポイント(最大8個まで選択可):企業・職種の魅力をアピールするポイントを お選びください。

| メイン)  | 画像を選択 選択されていません                      |                                                         |
|-------|--------------------------------------|---------------------------------------------------------|
|       | ファイル形式:png, jpg, jpeg, gif、ファイル容量:2! | 2MBまで                                                   |
| ・ブ 1) | 画像を選択 選択されていません                      |                                                         |
|       | ファイル形式:png, jpg, jpeg, gif、ファイル容量:20 | 2MBまで                                                   |
| ブ2)   | 画像を選択 選択されていません                      |                                                         |
|       | ファイル形式:png, jpg, jpeg, gif、ファイル容量:20 | 2MBまで                                                   |
| 3)    | 画像を選択 選択されていません                      |                                                         |
|       | ファイル形式:png, jpg, jpeg, gif、ファイル容量:20 | 2MBまで                                                   |
| プ4)   | 画像を選択 選択されていません                      |                                                         |
|       | ファイル形式:png, jpg, jpeg, gif、ファイル容量:20 | 2MBまで                                                   |
| ブ 5)  | 画像を選択 選択されていません                      |                                                         |
|       | ファイル形式:png, jpg, jpeg, gif、ファイル容量:20 | 2MBまで                                                   |
| 可設定   | 選択しない                                | v                                                       |
| 定す    | ると、エージェント企業が集客媒体(求人検索エンジ             | ッジンや自社HP等)に社名または本求人を掲載することができなくなり、紹介数が少なくなりますのでご注意ください。 |
|       |                                      |                                                         |
|       |                                      |                                                         |
|       | 選択しない                                |                                                         |

- 画像登録エリア
  - メイン画像(必須)

求人ページに表示されるメイン画像を登録します。(png, jpg, jpeg, gif 形式、最大 2MB)

- サブ画像(1~5)
   補足用の画像を任意で最大5枚までアップロード可能です。オフィスの様子や職場環境などが分かる写真をご使用ください。
- 集客利用不可設定
  - o 選択しない (デフォルト・推奨)
  - o 集客利用での社名公開不可
  - o 集客利用不可(こちらに設定すると応募が少なくなる可能性があります)

| 勤務地                          |                                                             |        |
|------------------------------|-------------------------------------------------------------|--------|
| 在宅勤務<br>勤務地 <mark>必</mark> 須 | 選択しない       勤務地を新規登録する       本社情報をコピー       過去に使用した勤務地からコピー | *      |
| 仕事内容                         |                                                             |        |
| 仕事内容(必須)                     |                                                             |        |
| この仕事の醍醐味・<br>魅力・得られるもの       | 07                                                          | 2000文字 |
| 活躍できる経験                      | 0/1                                                         | 1000文字 |
|                              | 0/1                                                         | 1000文字 |

#### 勤務地

- 在宅勤務:在宅勤務(リモートワーク)の可否をお選びください。
- **勤務地(必須)**:実際の勤務先住所を設定してください。
- 「勤務地を新規登録する」:新しい勤務先を登録してください。
- 「**本社情報をコピー**」:本社住所をコピーして使用できます。
- 「過去に使用した勤務地からコピー」:以前に使用した勤務地をコピーして使用できます。

#### 仕事内容

• 仕事内容(必須)

具体的な業務内容をご入力ください。(2,000 字以内)

• この仕事の醍醐味・魅力・得られるもの

この仕事のやりがいや魅力、得られるスキル・経験などをご入力ください。(1,000 字以 内)

#### 活躍できる経験

この仕事で活かせる、または歓迎される経験やスキルをご入力ください。(1,000 字以 内)

| 必須要件            |           |          |
|-----------------|-----------|----------|
| 必須要件・応募資格<br>必須 |           |          |
|                 |           | 0/1000文学 |
| 最終学歴 必須         | 選択してください  | ~        |
| 応募可能年齢 必須       | ○O微 ~ ○O微 |          |
| 就業経験社数 必須       | 選択してください  | ~        |
| 性別(必須)          | 選択してください  | ~        |
| 未経験の可否(必須)      | 選択してください  | ~        |
| 外国籍の可否(必須)      | 選択してください  | ~        |
| 英語レベル 必須        | 選択してください  | ~        |
| 中国語レベル(必須)      | 選択してください  | ~        |

#### • 必須要件・応募資格セクション

#### 必須要件・応募資格(必須)

求めるスキルや資格などの詳細をご入力ください。(1,000字以内)

○ 最終学歴(必須)

応募者に求める最終学歴をお選びください。

。 応募可能年齢(必須)

応募可能な年齢の範囲を設定してください。

○ 就業経験社数(必須)

これまでに経験した会社数に関する条件をお選びください。

○ 性別(必須)

性別に関する条件をお選びください。<mark>(※差別的にならないよう注意が必要)</mark>

- 未経験の可否(必須)
   業務未経験者の応募の可否をお選びください。
- **外国籍の可否(必須)** 外国籍の方の応募の可否をお選びください。
- 英語レベル(必須)

必要な英語のレベルをお選びください。

#### ○ 中国語レベル(必須)

必要な中国語のレベルをお選びください。

| 募集要项                           |                                                                              |            |
|--------------------------------|------------------------------------------------------------------------------|------------|
| 募集予定人数 该 🛒                     | 選択してください                                                                     | ~          |
| 部署名                            |                                                                              |            |
|                                |                                                                              | 0/1000278  |
| 影響詳細                           |                                                                              | 0100027    |
|                                |                                                                              | h          |
|                                |                                                                              | 0/1000文字   |
| 雇用形態(必須)                       | 選択してください                                                                     | *          |
| 勤務時間タイプ<br>必須                  | 選択してください                                                                     | ~          |
| 動務時間 10月                       | ●●●●● ●●●●●<br>所定労働時間:●●時間、休憩●●時間<br>◎ 所定労働時間は「球環に強く時間です。残業時間、みなし残業時間は食みません。 |            |
| 管理監督者の求人                       | ● 医神聖神教の研究ではない ○ 医神聖神教の発発                                                    | 150/1000文学 |
| 労働時間制・国定残<br>業代 <del>後</del> 病 | 運動してください                                                                     | ~          |
| 残巣時間の詳細                        |                                                                              |            |
|                                |                                                                              | 0/1000文字   |
| 時短動務 必須                        | ● 不同 〇 可                                                                     |            |
| 送考フロー                          | 唐延送考                                                                         |            |
|                                | € <u>₩70-€₩</u>                                                              |            |
|                                | 内定                                                                           |            |
|                                | At                                                                           |            |
| 迷考詳細                           |                                                                              |            |
|                                |                                                                              | 6          |
|                                |                                                                              | 0/1000文字   |

#### 募集要項

#### ○ 募集予定人数(必須)

採用を予定している人数をお選びください。

○ 部署名 / 部署詳細

配属予定の部署名とその業務内容などをご入力ください。(任意)

○ 雇用形態(必須)

正社員・契約社員・パート・アルバイトなど、雇用の形態をお選びください。

○ 勤務時間タイプ(必須)

固定時間制、フレックスタイム制、シフト制などをお選びください。

○ 勤務時間(必須)

所定の勤務開始・終了時刻、休憩時間をご入力ください。 ※「所定労働時間」は実際に働く時間で、残業は含みません。

管理監督者の求人(必須)

この求人が「管理監督者」に該当するかどうかをお選びください。 ※該当する場合、労働基準法上の扱いが変わるため重要です。

労働時間制・固定残業代(必須)

裁量労働制や固定残業代制度の有無と詳細を設定してください。

○ 残業時間の詳細

平均残業時間、繁忙期の傾向などを具体的にご入力ください。(例:月平均 20 時間程度)

○ 時短勤務(必須)

時短勤務の可否をお選びください。(子育て・介護などの事情に配慮)

○ 選考フロー

選考の流れを設定してください。(書類選考→面接→内定→入社など)

o 選考詳細

選考で重視するポイント、面接の回数や形式、提出書類などの補足情報をご入 力ください。

| 給与・待遇・福利厚生                |                                                                                  |              |                                                                           |       |    |           |
|---------------------------|----------------------------------------------------------------------------------|--------------|---------------------------------------------------------------------------|-------|----|-----------|
| 給与タイプ 返頭                  | <ul> <li>● 年俸</li> <li>○ 月給</li> <li>○ 目給</li> <li>○ 時給</li> <li>○ 時給</li> </ul> | 年俸績<br>支払い方3 | <ul> <li>○○</li> <li>● 年俸の1/12を毎月支給</li> <li>○ その他(絵身・待遇の詳細に記載</li> </ul> | )~ (c | 00 | 8         |
| 給与・待遇の詳細                  |                                                                                  |              |                                                                           |       |    | 0/1000文字  |
| 紅用期間 谢 🕷                  | 選択してください                                                                         |              |                                                                           |       |    | ~         |
| 年間休日 谢                    |                                                                                  |              |                                                                           |       |    |           |
| _                         |                                                                                  |              |                                                                           |       |    | 0/1000文字  |
| 休日 · 休暇 ( <del>夜頭</del> ) |                                                                                  |              |                                                                           |       |    |           |
|                           |                                                                                  |              |                                                                           |       |    | 0/1000文字  |
| 福利厚生 <sub>必第</sub>        | 社会保険完備(屬用保険、勞災、厚生年金、健康保険)                                                        |              |                                                                           |       |    | h         |
|                           |                                                                                  |              |                                                                           |       |    | 25/1000文学 |
|                           | 選択してください                                                                         |              |                                                                           |       |    | ~         |
| <b>光明的过</b> 时由(叶和)        |                                                                                  |              |                                                                           |       |    | h         |
|                           |                                                                                  |              |                                                                           |       |    | 0/1000文乎  |
|                           |                                                                                  |              |                                                                           |       |    |           |
|                           |                                                                                  | 保存してプレビュー    |                                                                           |       |    |           |

給与タイプ(必須)

年俸/月給/日給/時給 → 給与の計算方法をお選びください。

- ・ 年俸額
   ○○円 ~ ○○円 → 年間給与の範囲を入力してください(例:400 万円~600 万円)
- 支払い方法
   年俸の 1/12 を毎月支給 → 毎月 1/12 を支給します。
- その他(給与・待遇の詳細に記載) → その他の支払い方法がある場合は、詳細をご入力く ださい。
- 給与・待遇の詳細 → 追加の手当、昇給、ボーナスなどがあればご入力ください。
- **試用期間(必須)** → 試用期間をお選びください。(通常は3ヶ月または6ヶ月)
- 年間休日(必須) → 年間の休日日数をご入力ください。(例:120日)
- 休日・休暇(必須) → 休暇の種類をご入力ください。(例:土曜日・日曜日、祝日、夏季 休暇、冬季休暇、結婚休暇)
- **福利厚生(必須**) → 社会保険、住宅手当、社員旅行などの福利厚生をご入力ください。
- 受動喫煙対策(必須) → 受動喫煙を防止する方針をお選びください。(例:屋内禁煙など)
- **受動喫煙対策(詳細)** → 喫煙室や専用エリアがある場合はご入力ください。
- **保存してプレビュー**→入力内容を保存し、プレビュー画面で確認します。

### 4. 応募者一覧

| ☑ 応募者一覧     | ī                  |                  |   |                   |                                   |              |         |         |        |               |      |
|-------------|--------------------|------------------|---|-------------------|-----------------------------------|--------------|---------|---------|--------|---------------|------|
| 求人情報<br>選択  | ~                  | <b>更新日</b><br>年月 | • | <b>検索</b><br>転職者名 |                                   | Q            | 検索全ての条件 | を解除する   | 表示     | 件数 20         | •    |
| 応募済み3       | プロフィール公開中 3        | 全て3              |   |                   |                                   |              |         | 応募の新しい順 |        |               | •    |
|             | 応募者名               |                  |   |                   | 求人タイトル                            |              |         |         |        | 応募            |      |
|             | dao hieu<br>26歳/男性 |                  |   | 交通                | 孫ソリューションシステムWE<br>システム開発(Web/オープン | B開発支援<br>·系) |         |         | 2025-0 | 5-02 18:26:40 |      |
|             | dao hieu<br>26歳/男性 |                  |   | ÷.                | 【機電系】信頼性評価試験 (小<br>ービスエンジニア・サポートエ | 牧市)<br>ンジニア  |         |         | 2025-0 | 5-02 18:26:33 |      |
|             | dao hieu<br>26歳/男性 |                  |   | ITT               | ンフラ運用保守業務(シフト勤<br>その他システム関連       | )務)/池内       |         |         | 2025-0 | 5-02 18:24:42 |      |
| 全3 件中 1 - 3 | 件を表示               |                  |   |                   |                                   |              |         |         |        | << < 1        | > >> |

- **応募者一覧:** 画面上部のタイトルで、この画面が応募者の一覧を表示していること を示しています。
- 求人情報:特定の求人情報に絞り込むことができます。
- **更新日:** 応募情報の更新日で絞り込むことができます。「年月」が表示されています。
- 検索欄:特定の応募者を名前で検索することができます。
- 検索:青色の「検索」をクリックして検索を実行します。
- 全ての条件を解除する:設定した検索条件をすべて解除します。
- 表示件数:一度に表示する応募者数を選択できます。現在は「20」に設定されています。
- タブメニュー:「応募済み3」「プロフィール公開中3」「全て3」の3つのタブが あり、現在は「応募済み」が選択されています。
- ソート機能:右側の「応募の新しい順」というプルダウンメニューで表示順を変更 することができます。
- 応募者リスト: テーブル形式で応募者の情報が表示されています:
  - 「応募者名」列:すべて「dao hieu」という応募者で、26歳の男性です。
  - o 「求人タイトル」列:応募した求人の詳細が表示されています。
  - o 「応募」列:応募日時が表示されています。(2025 年 5 月 2 日)
- ページネーション:画面下部に「全3件中1-3件を表示」と表示され、ページ移動 ボタンがあります。現在は1ページ目が表示されています。